## Mobility Print – Installation for Chromebooks

In order to use Mobility Print on a Chromebook, you <u>must</u> sign in using your Messiah College issued Google account which is the same e-mail address and password you use for your Messiah College e-mail. You cannot use Mobility Print with your personal Google account.

Once signed in with the correct account, Mobility Print will install automatically. Follow the steps below in order to use Mobility Print on your personal Chromebook

1. When printing for the first time, you will need to click on the drop-down menu for **Destination** and click **See more...** 

| P. PHILS        |                                     | , pay |
|-----------------|-------------------------------------|-------|
| Destination     | B Bave as PDF                       |       |
| Pages           | Save as PDF<br>Save to Google Drive |       |
| Pages per sheet | See more                            |       |
| Margina         | Default +                           |       |
| Options         | Background graph                    | ica   |
|                 |                                     |       |

2. You should then see a list of available printers including Toshiba-Anywhere [pserver] & Lexmark-Anywhere [pserver] with Mobility Print listed on the right. Click to the appropriate printer.

| Select a destination                                           |             |
|----------------------------------------------------------------|-------------|
| Q. Bearch destinations                                         |             |
| Save as PDF                                                    |             |
| Tushiba-Anyohere-[starver] (1000                               | Mukity Pres |
| 🖶 Lasmark-Anywhere-(partier) 100000                            | Malday Port |
| Save to Google Drive Taxy purchase warms + PCP in Taxy is time |             |
|                                                                |             |
|                                                                |             |
|                                                                |             |
|                                                                |             |
|                                                                |             |
|                                                                |             |
|                                                                |             |
| Manape                                                         | Canoel      |
|                                                                |             |

3. Change any settings as desired and click Print.

| Print         | 1 sheet             | of paper |
|---------------|---------------------|----------|
| Destination   | 🖶 Tochika Jerywhere | þ: +     |
| Pages         | A                   | +        |
| Copies        | 1                   |          |
| Color         | Black and white     | ٠        |
| More settings |                     | ×        |
|               | Cancel              | Print    |

4. You will then be prompted to Sign in to print. Enter your Messiah College username and password and check the Remember Me box on the bottom left so you are not prompted to sign in next time. Click the Sign in and print button.

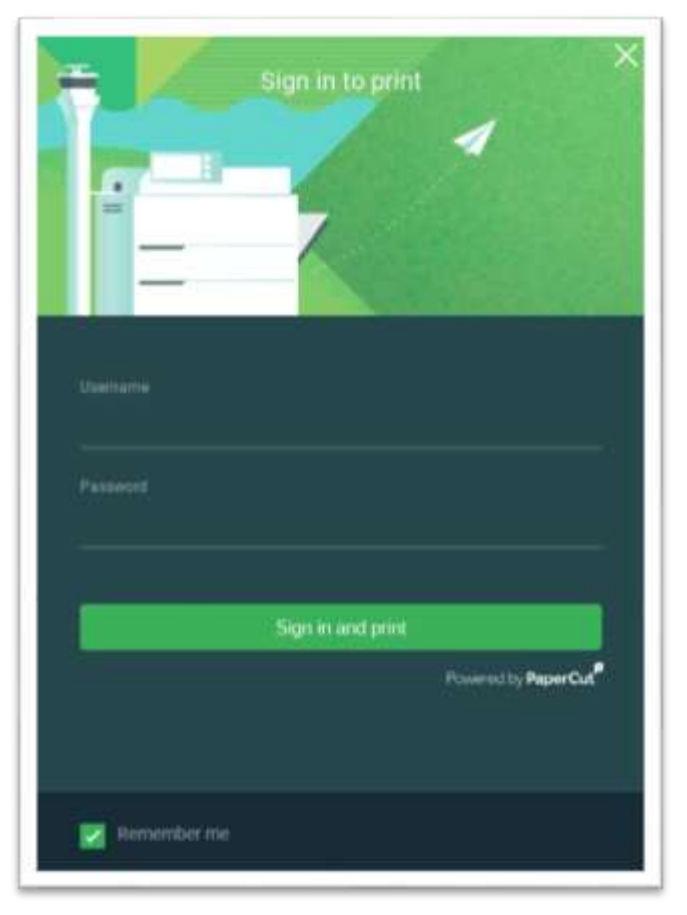

You should then be able to go to a Toshiba or Lexmark printer and release the job you sent by swiping your ID card.